## M3-4a: foto bewerken

- 1. Open presentatie M3-2a Huisdieren en voeg een nieuwe dia toe aan het einde, indeling: Leeg
- 2. Download de onderstaande kattenfoto's uit de groep; mapje ICT:

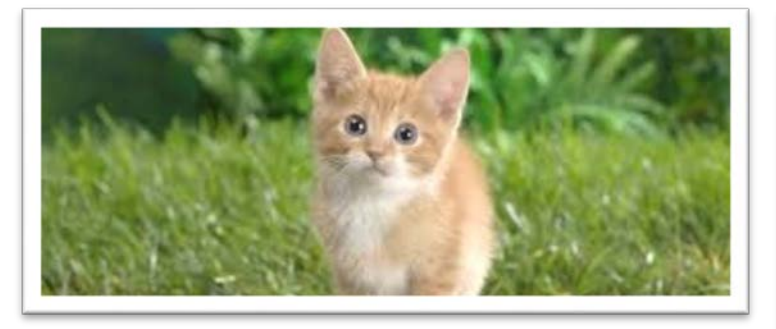

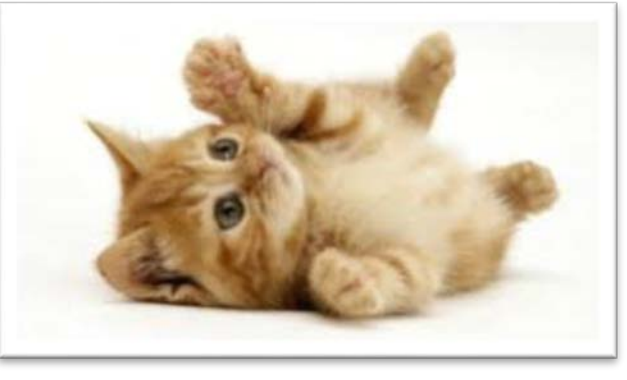

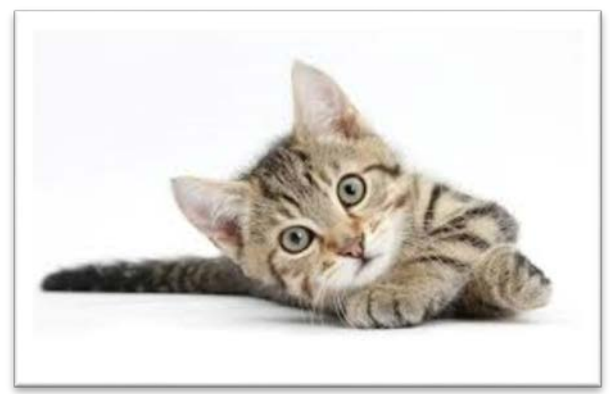

- 3. Verwijder de achtergrond van de twee liggende katjes. Vervolgens gaan we deze katjes opnemen in de afbeelding van de kitten in het gras:
- 4. Groepeer de foto's tot één foto en sla deze op "als afbeelding" in je digitaal portfolio.
- 5. Maak de foto zo groot mogelijk op de dia
- 6. Wijzig de kleur in : Groenblauw, Accentkleur 2, donker

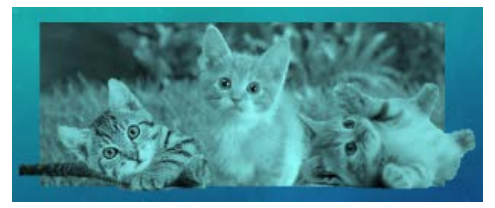

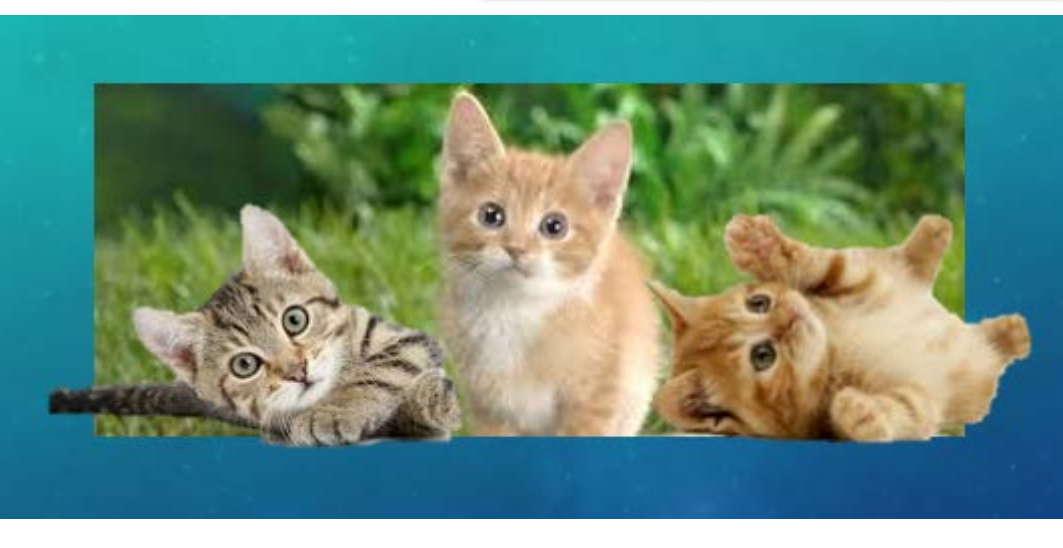

7. Sla de presentatie op in je ICT portfolio als M3-4a Huisdieren